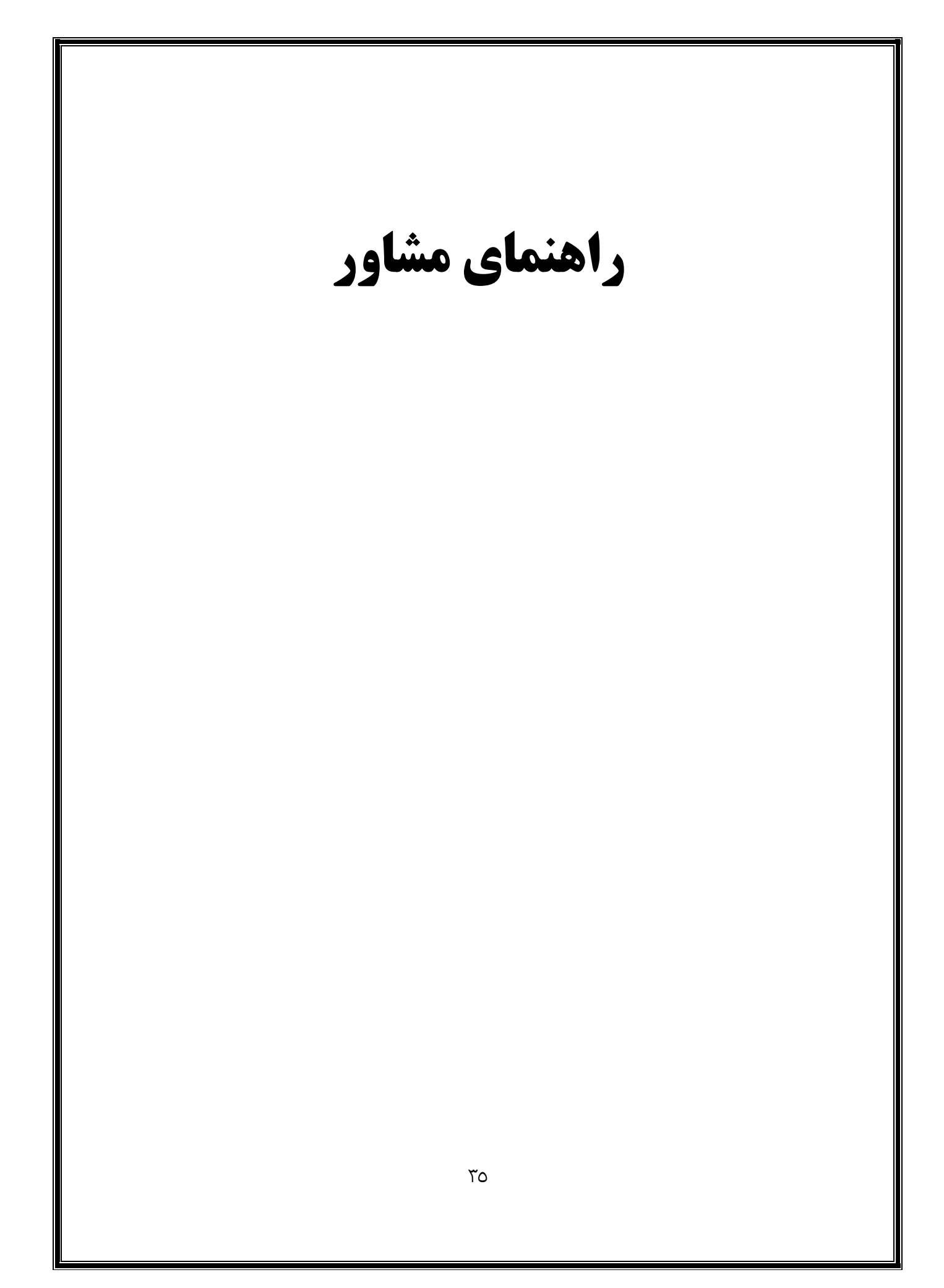

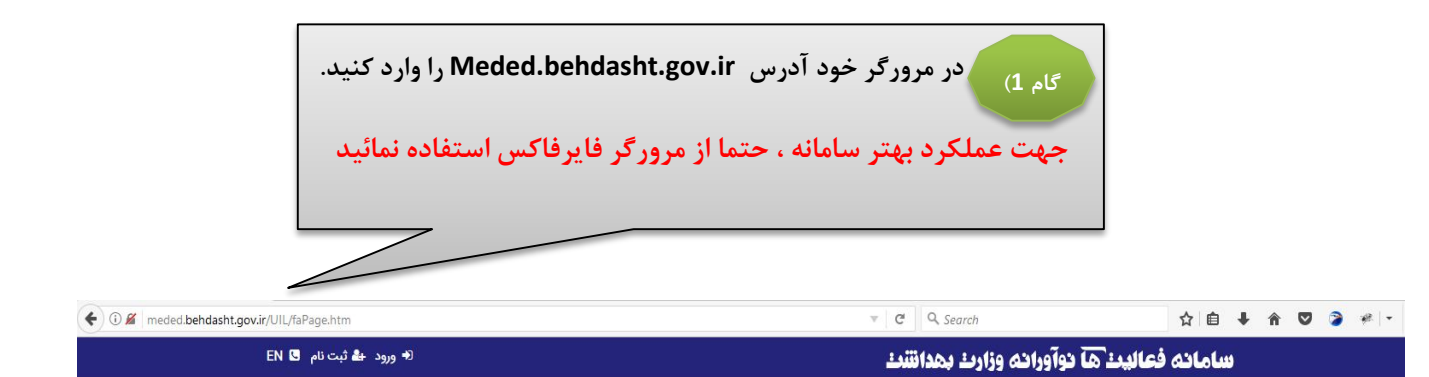

|           | بر<br>جستجو   | 30                                      |
|-----------|---------------|-----------------------------------------|
|           | عنوان فارسی   | A COMP                                  |
|           | عنوان انگلیسی | CO'M                                    |
|           | Meshld        | ~~~~~~~~~~~~~~~~~~~~~~~~~~~~~~~~~~~~~~~ |
| ې جستجو Q |               |                                         |
|           |               |                                         |
|           |               | C C C                                   |

جستجو ورود ثبت نام اسامی برترین های جشنواره

سامانه ملی فعالیتهای نوآورانه آموزشی ، فعالیتهای نوآورانه آموزشی را در دو سطح دانشگاهی و کشوری هدایت، ارزیابی و شناسائی و بالاخره منتشر می نماید قابلیت های سامانه عبارتند از

• ثبت ، هدایت و ارزشیابی فرایندهای نوآورانه، دانشورانه و دانش پژوهی آموزشی

• ذخیره، آرشیو، انتشار و به اشتراک گذاری منابع و آموزشی ارزشیابی شده در سطح دانشگاهی و ملی

• قابلیت جستجو و بازیافت و دسترسی به منابع آموزشی در سطح دانشگاهی و ملی

> کلیه حقوق مادی و معنوی این سیستم متعلق به وزرات بهداشت و درمان و آموزش کشور میباشد طراحی و پیاده سازی شرکت فرایند گستر نیوشا

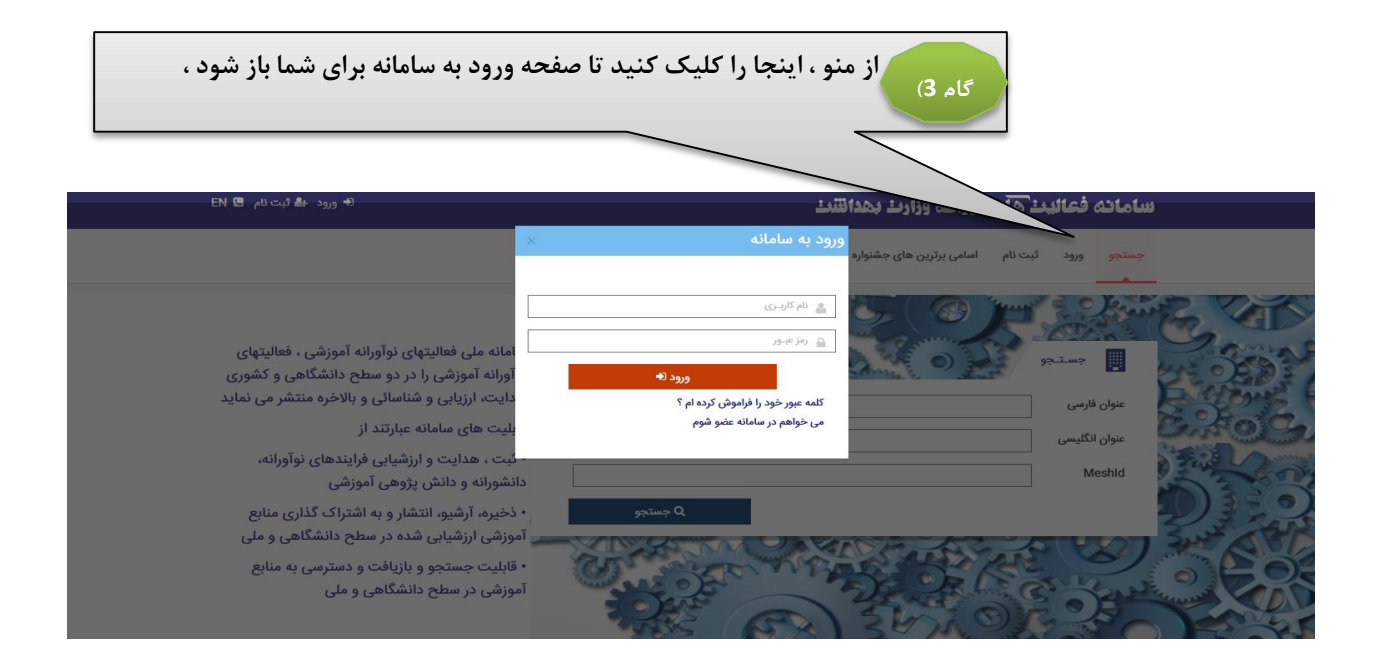

پس از ورود به سیستم به عنوان مشاور ،آمار پروپوزال هایی که جهت مشاوره برای شما ارسال شده اند نمایش داده میشود

| 🖤 Ministry of Health and Medical Education                                                                                                    | 🌴 سامانـه ثـبـت فــعـاليـت های نــــوآورانــه |                                 |
|----------------------------------------------------------------------------------------------------|-----------------------------------------------|---------------------------------|
|                                                                                                    | ۾ خانه                                        | 📤 فخرالسادات حسينی خوش آمديد  ڬ |
|                                                                                                    | $\sim$ های نوآورائه $\sim$                    | 着 نقش : مشاور 🗧                 |
| ر حال مشاوره المام مقاوره في الله المام مقاوره في الله المام مقاوره في الله المام مقاوره في الله المام مقاوره في الله المام مقاوره في المام مقاوره في المام مقاوره في المام مقاوره في المام مقاوره في المام مقاوره في المام مقاوره في المام مقاوره في المام مقاوره في المام مقاوره في المام مقاوره في المام مقاوره في المام مقاوره في المام مقاوره في المام مقاوره في الم | 🛷 خانه                                        |                                 |
|                                                                                                    | در حال مشاورہ التمام مشاورہ 🕑 کُل طرح ها 🛄    | 🖋 کارتابل مشاور                 |
|                                                                                                    | الله مشاوره 🗸                                 | 🔒 تغییر کلمه عبور               |
|                                                                                                    |                                               | پروفایل 🔒                       |
|                                                                                                    | س من من من من من من من من من من من من من      | ڻ خروج                          |
|                                                                                                    |                                               |                                 |
|                                                                                                    |                                               |                                 |

با کلیک بر روی کارتابل مشاور ، پروپوزال هایی که جهت مشاوره برای شما ارسال شده اند نمایش داده میشود

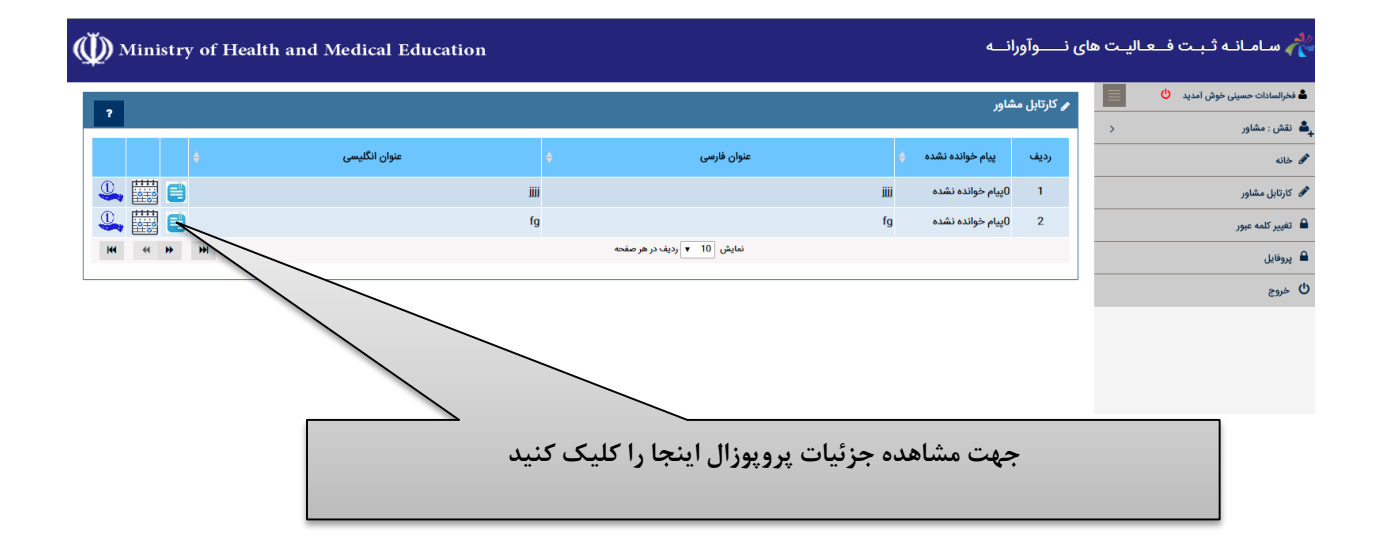

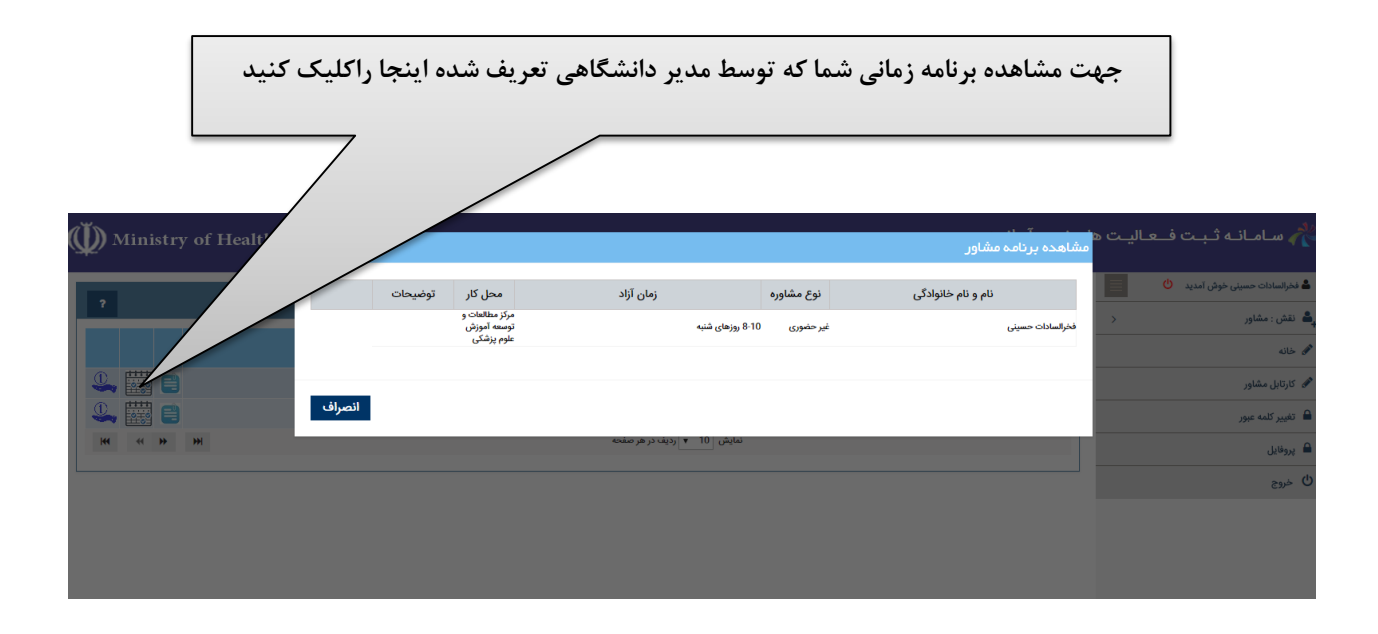

|                                   | <b> ارسال پیام یا ویا مشاهده پیام های دریافتی اینجا را کلیک کنید</b> | ج                              |
|-----------------------------------|----------------------------------------------------------------------|--------------------------------|
| $\bigoplus$ Ministry of Health at |                                                                      | ᄽ سامانه ثبت فــعـاليـت ه      |
|                                   | المال                                                                | ک فخرالسادات حسینی خوش آمدید 🕙 |
|                                   |                                                                      | یے نفش : مساور<br>محمی خانہ    |
|                                   |                                                                      | 🖋 کارتابل مشاور                |
|                                   | مېرى:dgfghjt                                                         | 🔒 تغییر کلمه عبور              |
| ₩                                 | تاريخ ازسال.1395/11/07 ساعت 09:57                                    | 🔒 پروفايل                      |
|                                   | نىبوئiursdsad                                                        | ڻ خروج                         |
|                                   | تاريخ إسال.1395/11/07 ساعت 09.57                                     |                                |
|                                   | مفاور:fghju                                                          |                                |
|                                   | تاريخ ارسال 1395/11/07 ساعت 1292<br>                                 |                                |
|                                   |                                                                      |                                |
|                                   | انصراف                                                               |                                |